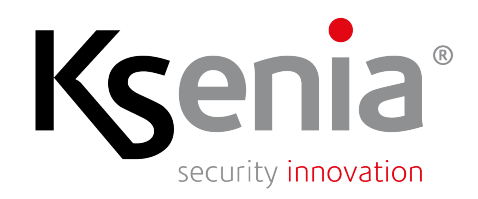

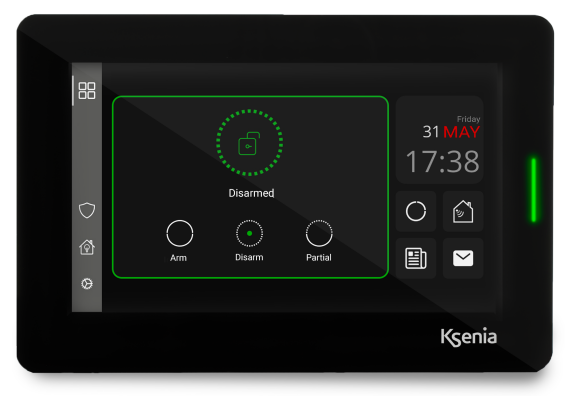

Touchscreen keypad 7" GUI Interface - Quick guide

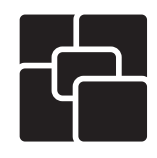

code: KSI2100050.302

#### Legal information

Ksenia Security SpA reserves the right to change or update the information contained in this document at any time and without notice and is not responsible for any errors or omissions.

#### About this manual

This manual is intended for end users and serves as an essential guide for the proper use of the product.

The images included are for illustrative purposes only and are used to describe the graphical interface. It is recommended to consult this manual with the assistance of qualified professionals who can provide explanations and support.

The contents of this manual may be subject to change without notice due to keyboard updates.

#### Disclaimer

Although every precaution has been taken to ensure the accuracy of the information contained in this manual, it may be subject to updates or modifications without prior notice.

The manufacturer accepts no responsibility for errors, omissions, or issues arising from use that does not comply with the instructions provided in this manual. It is recommended to rely on qualified professionals for installation, updates, and use of the system.

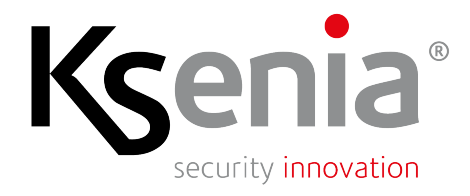

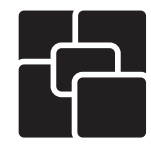

Touchscreen keypad 7" GUI Interface - Quick guide

#### Safety instruction

#### **Proper Installation**

Ensure the touchscreen keypad is installed by a qualified technician according to the manufacturer's guidelines. Incorrect installation may lead to malfunction or damage to the device.

#### Power Supply

Use only the power sources and connections specified in the installation manual. Do not attempt to connect the keypad to any unauthorized power supply to avoid damage.

#### Handling and Maintenance

Do not apply excessive force to the touchscreen. Keep the screen clean and free of dust or debris using a soft, non-abrasive cloth. Avoid using chemical cleaners that may damage the screen.

#### **Environmental Conditions**

Operate the keypad only within the recommended temperature and humidity ranges as specified in the keypad installation manual. Do not expose the device to direct sunlight, water, or extreme environmental conditions.

#### Access Codes

Protect your PIN codes and user credentials. Share them only with authorized users. If you suspect unauthorized access, change the codes immediately.

#### Service and Repairs

In case of malfunction, do not attempt to disassemble or repair the device yourself. Contact your qualified installer for assistance.

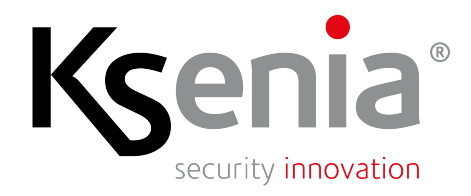

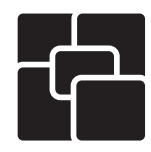

### Touchscreen keypad 7" GUI Interface - Quick guide

#### Introduction

The creo-S touchscreen keypad is a security control interface that allows you to monitor the lares 4.0 control panel; it features an intuitive interface that makes it easy for the end user to operate. This guide provides support with the essential instructions.

#### Home page

- Power saving: the Home screen automatically turns off after 30 seconds of inactivity, entering standby mode.
- Instant reactivation: simply tap the screen to wake it up and return directly to the Home screen.
- Important notifications: in case of entry/exit delay or alarm notification, the display automatically turns back on, showing the main screen.

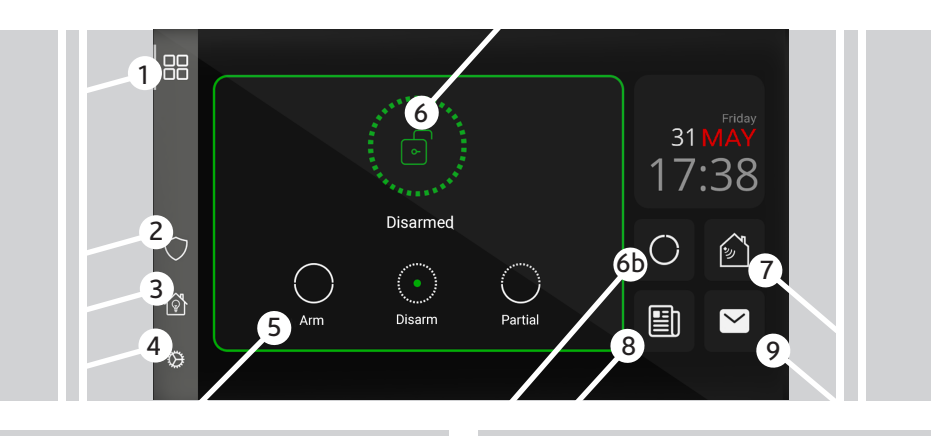

- 1 Back to Home page
- 2 Security page
- 3 Smart Home page
- 4 Settings page
- 5 **Disarm**: tap to disarm the arming status in-progress (total or partial).

**Arm**: tap to perform total arming with or without entry/exit delay.

**Partial**: tap to activate preset scenarios to partially arm partitions / zones with or without entry / exit delay.

6 6b Partitions: personalized partitions list and monitoring their real-time status.

- 7 Sensors: real-time sensors/zones status, monitoring their status, bypass / unbypass them.
- 8 Events: open the control panel traced events about all the activities performed on the panel.
- 9 Notifications: the yellow color of the icon advice about alarms, fault and sabotage or alarm memories. tap the item of interest to read and understand the causes.

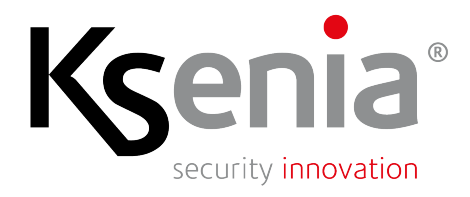

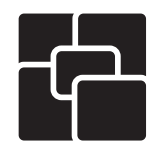

### Touchscreen keypad 7" GUI Interface - Quick guide

### Authentication & Access Security

- User PIN code authentication;
- TAG keys (as an alternative to codes).

Each authorized user assigned to operate the control panel will be given a unique PIN code and/or also TAG key for authentication and for performing operations such as arming/disarming the system, configuring settings, execute a scenario, etc.

#### Pin Code

• The default user PIN code is 000001

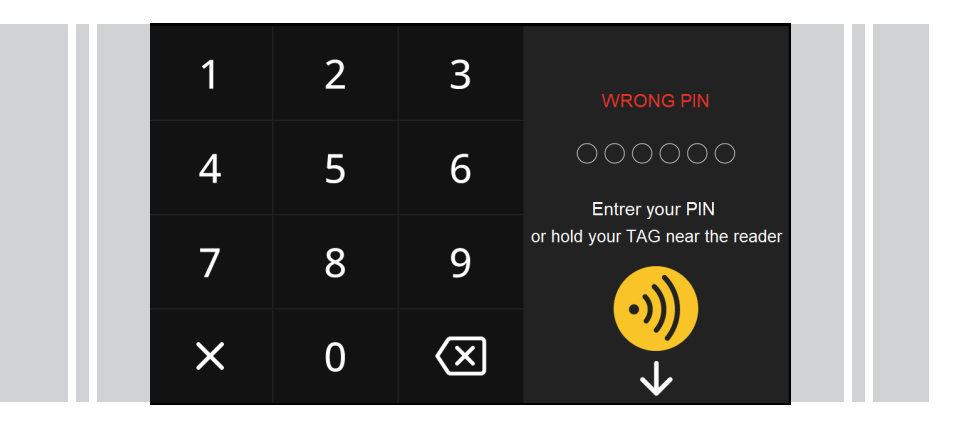

A **numeric keypad** will appear when performing actions protected by a PIN code, depending on the configuration agreed with your installer — for example, full system arming may require PIN protection. Use the keypad to enter your PIN code.

**ATTENTION!** The maximum number of incorrect PIN attempts is 3, the control panel responds with "Max Incorrect PINs" and you must wait for 90 seconds before trying again.

**TAG keys** can be used as an alternative to PIN codes. Hold a valid key near the RFID reading area on the keypad (next to the Ksenia logo) to authenticate and perform protected actions.

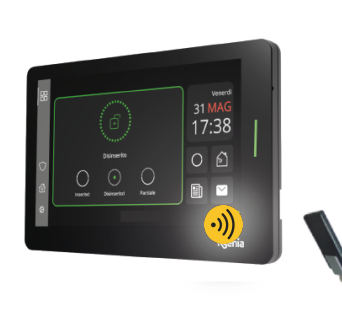

#### Ksenia Security SpA Strada Provinciale Valtesino,49 63065 Ripatransone, AP, Italy tel. +39 0735 751646 / fax +39 0735 652281

TAG key

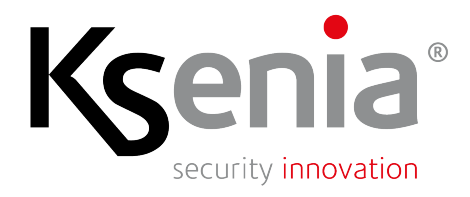

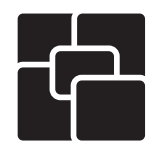

### Touchscreen keypad 7" GUI Interface - Quick guide

#### Settings

 The Settings menu offers options to the end user and to the installer for advanced maintenance. By entering the PIN code, you can access the Settings section, where various features can be customized: adjust brightness, enable or disable the side LED, activate the sound signal and adjust its volume, allow installer access for system maintenance with their own PIN, and more.

#### System status

The Home Page displays the system status, which can be: Disarmed (green icon), Armed (red icon), or Partially Armed (blue icon). The user is also informed of the system status through the side LED (green, red, or blue). In case of tampering or malfunction, the user receives an immediate notification: the envelope icon turns yellow. Tapping it opens the dedicated page for inspection.

#### System disarmed

 If the system is disarmed, you can arm it by tapping the "Arm" or "Partial" icon.

These actions may require entering a PIN code, depending on the configuration. You can also choose one of the preset scenarios from an interactive list within the graphical interface, selecting the one that best suits your needs.

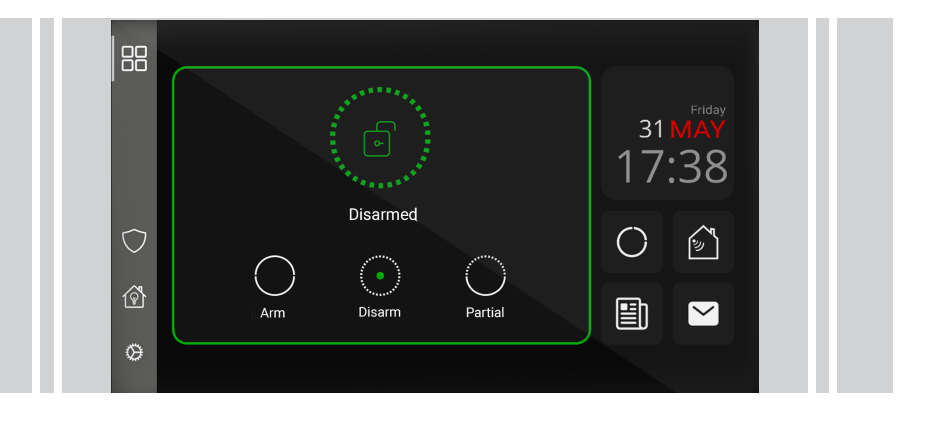

#### System armed

 If the system is armed, you can disarm it by tapping the "Disarm" icon. This action may require entering a PIN code, depending on the configuration. A message will appear indicating whether the command was successfully executed or not.

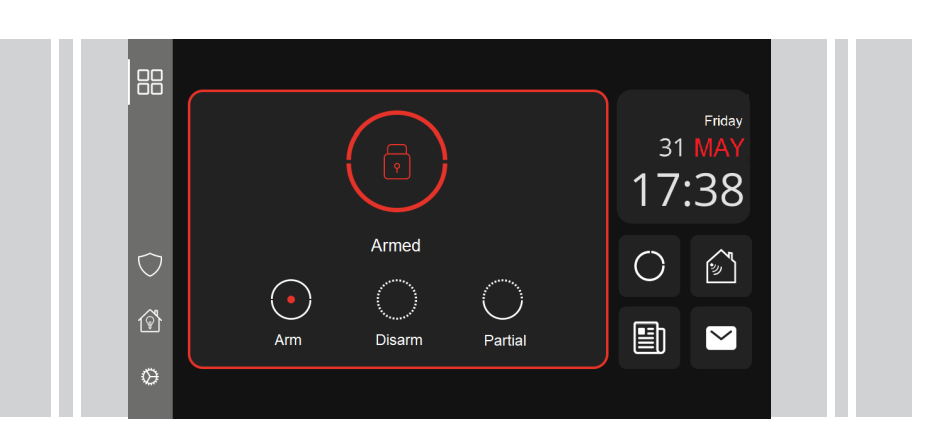

### Ksenia Security SpA Strada Provinciale Valtesino,49 63065 Ripatransone, AP, Italy tel. +39 0735 751646 / fax +39 0735 652281

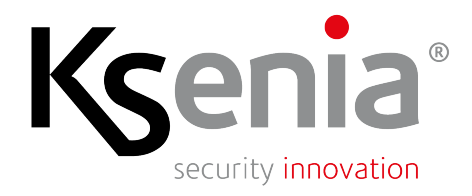

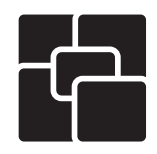

Touchscreen keypad 7" GUI Interface - Quick guide

### System partially armed

 If the system is partially armed, you can disarm it by tapping the "Disarm" icon. This action may require entering

a PIN code, depending on the configuration. A message will appear indicating whether the command was successfully executed or not.

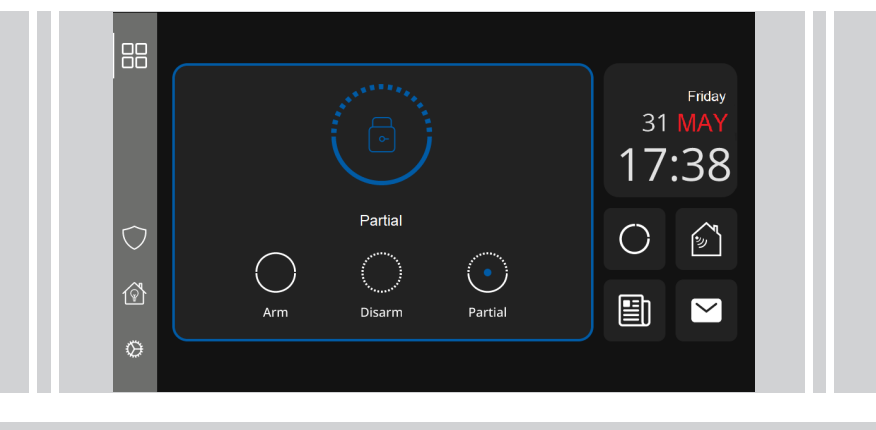

Partial arming is a feature of the security system that allows specific areas (partitions) of a property to be protected while others remain disarmed. A practical use case is the "Night" mode, where, for example, doors and windows on the ground floor can be armed while allowing free movement on the upper floors.

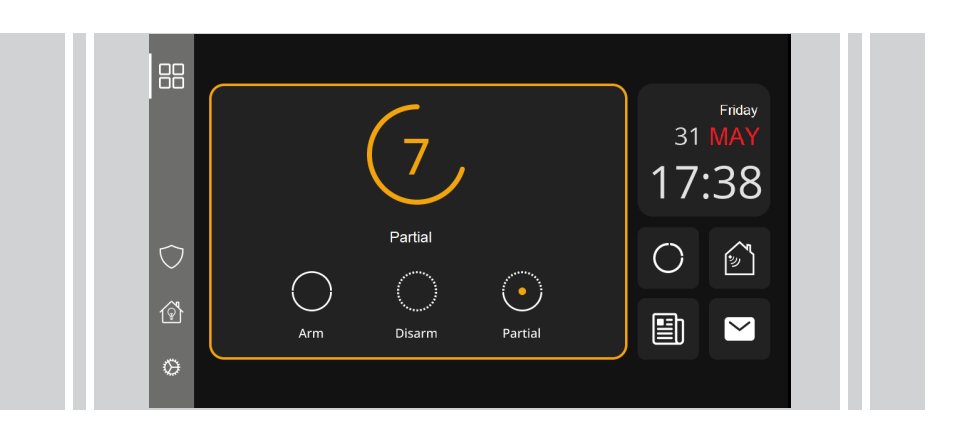

 If you select a preset scenario that includes a timer, the command will perform partial arming with a programmed delay.

Ksenia Security SpA Strada Provinciale Valtesino,49 63065 Ripatransone, AP, Italy tel. +39 0735 751646 / fax +39 0735 652281

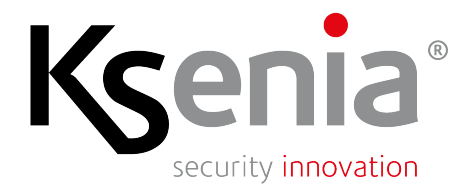

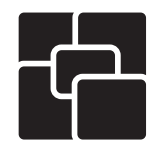

Touchscreen keypad 7" GUI Interface - Quick guide

#### Arming Inhibition • Why wasn't the alarm armed? In most cases, it is caused by one or more zones left open /!\ Not executed! Check Close If the system is not ready due to an impediment, you can: tap "Close" to retry; tap "Check" to see the reason. In this case, you will be redirected to the relevant page for The impediments can be of the impediment (for example, if the impediment is caused by the following types: a sensor, you will be redirected to the "Sensors Not Ready" page, where you can decide how to proceed). • Alarm/Action Block, Tampering, A failed arming attempt is often caused by zones that remain • Fault, open (e.g., windows or doors), or because a protected area is not • Tamper Memories, ready for arming (e.g., active sensor). Sensors Not Ready. Check the list to ensure that all sensors/zones are idle or closed, or tap the "Exclude all and arm" icon. ← Sensors not ready 먂 Bypass Bypass all and arr Kitchen window Bypass $\bigcirc$

Strada Provinciale Valtesino,49 63065 Ripatransone, AP, Italy tel. +39 0735 751646 / fax +39 0735 652281

Sales / sales@kseniasecurity.com Technical support / helpdesk@kseniasecurity.com www.kseniasecurity.com

Ø

Bypass

Bypass

>

Navigate through the pages by tapping the '>' or '<' icon.

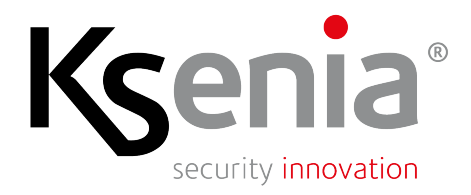

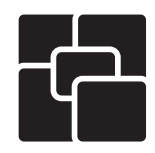

Touchscreen keypad 7" GUI Interface - Quick guide

### Alarm in progress

• Control pannel triggers an alarm, the siren sounds and the notifications start to send calls, SMS, e-mail.

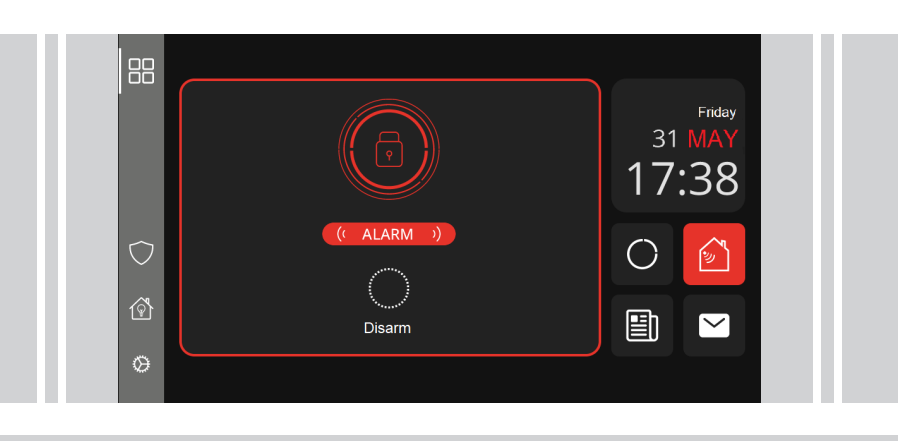

#### What can you do?

When the control pannel triggers an alarm, often due to protected zone violation or the entry/exit delay timer elapsed, you can:

- 1. tap **Disarm** icon to disarm the system and silence the siren;
- 2. tap the red icon (**Sensors** in this example) and inspect which zone has been violated or **Exclude all devices and arm**.

### Scenarios

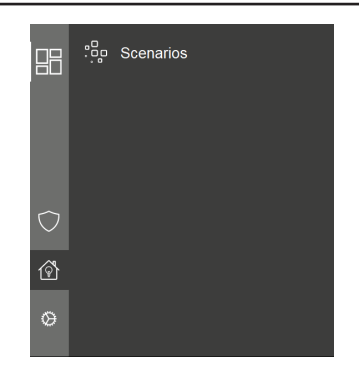

The programmed scenarios in your control panel are predefined configurations that allow you to execute a series of actions simultaneously or in sequence with a single command.

Example: Leaving Home scenario: 1. arm the system, 2. lights off; Night scenario: 1. partial arm, 2.turn off the lights in unused rooms.

Tap on the chosen scenario to activate it, feedback informs you if the command was successful or not.

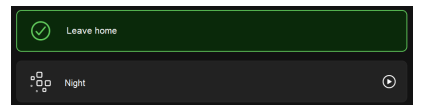

Ksenia Security SpA Strada Provinciale Valtesino,49 63065 Ripatransone, AP, Italy tel. +39 0735 751646 / fax +39 0735 652281

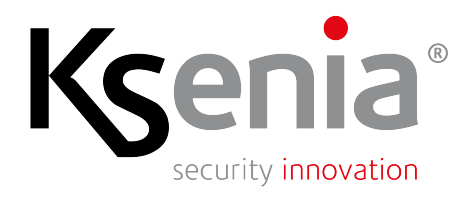

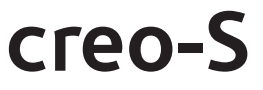

Event log

品

 $\bigcirc$ 

٥Э

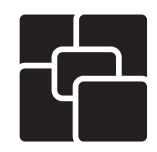

Touchscreen keypad 7" GUI Interface - Quick guide

> 31 December 2024 Installer code recognized

System update

Peripheral missing

Administrator user code recognized

### Event log

 Open Event log page to display the records; you can browse through the events starting from the last one recorded.
Navigate through the pages by tapping the '>' or '<' icon.</li>

#### Notifications

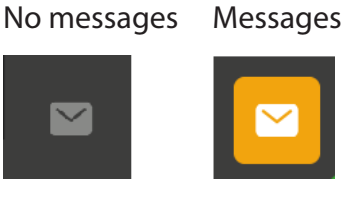

• When the *envelope* icon on the dashboard turns yellow, tap the icon and inspect the notifications sent by the control panel regarding fault, tampering in progress, alarms and tampers memories by tapping the '>' or '<' icon.

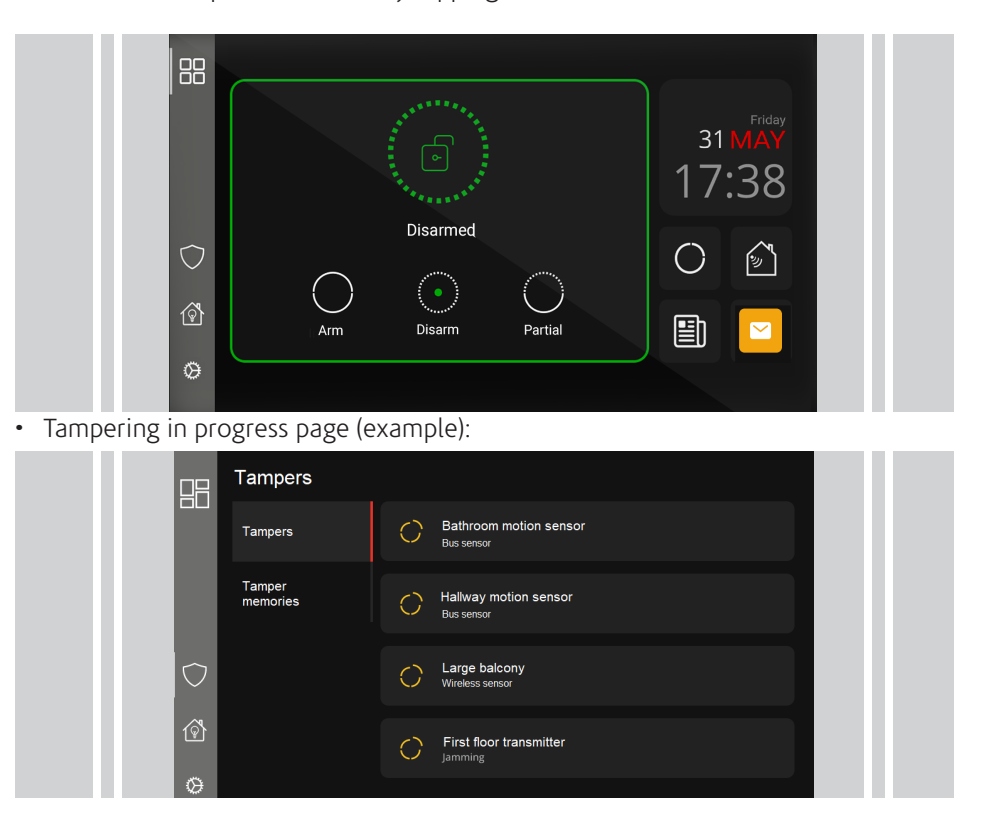

#### Ksenia Security SpA Strada Provinciale Valtesino,49 63065 Ripatransone, AP, Italy tel. +39 0735 751646 / fax +39 0735 652281

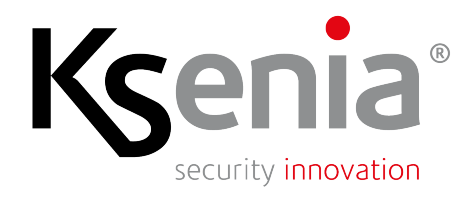

#### View the status of sensors and partitions

• Open Security menu, Sensors and Partions page

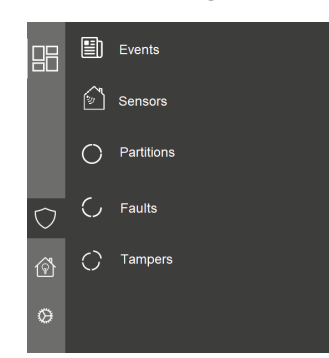

• or tap Sensors and Partions icons on dashboard page

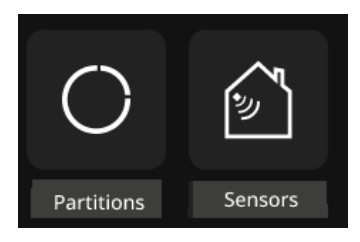

# creo-S

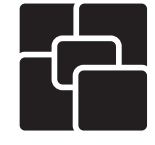

### Touchscreen keypad 7" GUI Interface - Quick guide

#### **Real-time Sensors Status Display**

The keypad displays the list of sensors and their current status Indicated by an icon: Deactivated (no events) Active (in alarm) and/or a message that explains the status of the sensors: Alarm 👚 ALARM Fault Tamper Alarm Memory Fault Memory Tamper Memory Bypass toggle : ON - OFF

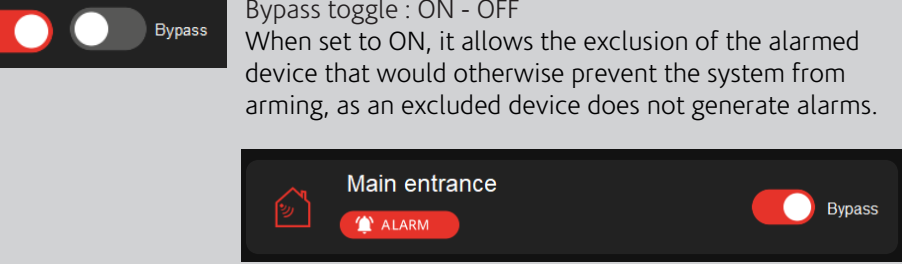

#### **Real-time Partitions Status Display**

The keypad displays the list of partitions and their current status Indicated by an icon or a specific message:

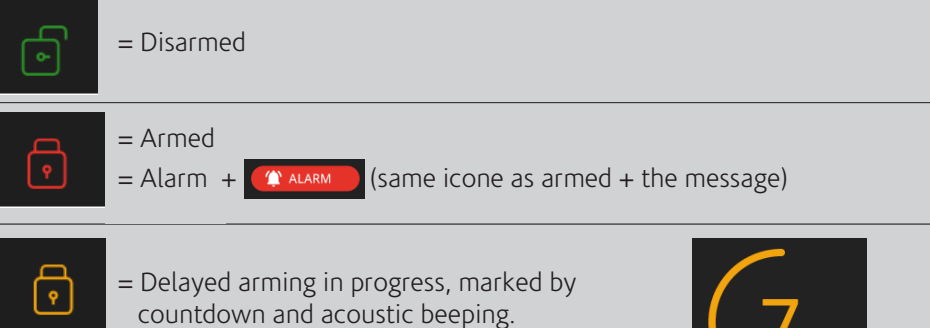

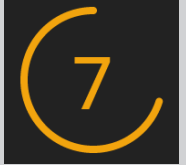

Sales / sales@kseniasecurity.com Technical support / helpdesk@kseniasecurity.com www.kseniasecurity.com

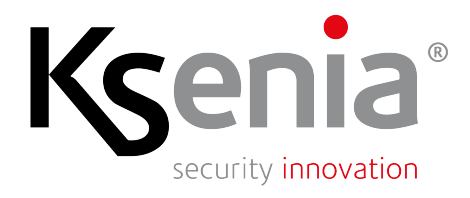

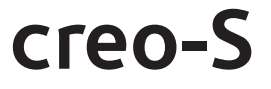

Touchscreen keypad 7" GUI Interface - Quick guide

### Alarms, Faults and Tampers

What you can do when alarms, faults or tampers notifications occur?

| Notification  | What happened?                                                                                                    | What should you do?                                                                                                    |
|---------------|----------------------------------------------------------------------------------------------------|----------------------------------------------------------------------------------------------------|
| Alarm         | Armed sensor or partition have been violated                                                                                                    | Tap the red icon of the sensors or partitions that<br>lights up on the home page to check which zone or<br>partion has been violated.<br><b>Disarm the system</b> to silence the alarm and restore<br>the device if possible (e.g., close the open window). |
|               | One or more sensors are not ready<br>when arming the system, blocking<br>the arming process.                                                                                                    | Set to ON Bypass toggle, to exclude the active<br>device that would otherwise prevent the system<br>from arming, or <b>restore the device</b> if possible<br>(e.g. if a window is open, close the window).                                                  |
| Alarm Memory  | Alarm restored<br>(e.g. you closed the window)                                                                                                    | If the system configuration allows it, when you <b>arm the system</b> , all alarm memories will be automatically cleared; otherwise, contact your installer.                                                                                                |
| Fault         | An error has been detected in the power<br>supply, communication, or connected<br>devices. A fault alarm occurs when the<br>lares 4.0 system detects a malfunction or<br>issue that could impact its proper<br>operation. These faults are categorized<br>into different areas, including power<br>supply, communication, and device<br>integrity. | If the system configuration allows it, you can <b>arm</b><br><b>the system</b> even in the presence of a fault<br>condition, it depends on how the installer has<br>configured the system; otherwise, contact your<br>installer.                            |
| Fault Memory  | Fault has been restored.                                                                                                    | If the system configuration allows it, you can<br>clear all fault memories by tapping <b>the 'Clear</b><br><b>Memories' button</b> on the Faults -> Fault<br>Memories page; otherwise, contact your installer.                                              |
| Tamper        | A tamper alarm is triggered when the<br>system detects unauthorized access,<br>manipulation, or damage to a device or<br>component.                                                                                                    | The control panel does NOT allow the system to be armed in the presence of a tamper condition. It is necessary to <b>contact your installer</b> .                                                                                                    |
| Tamper Memory | Tamper has been restored.                                                                                                    | If the system configuration allows it, you can clear<br>all tamper memories by tapping <b>the 'Clear</b><br><b>Memories' button</b> on the Tamper -> Tamper<br>Memories page; otherwise, contact your installer.                                            |